## Добавление узлов НЕЙРОСС

Все узлы НЕЙРОСС, с которыми требуется обеспечить взаимодействие, должны быть добавлены автоматически или вручную в список раздела Сеть.

С помощью инструмента обнаружения узлов можно выполнить автоматический поиск всех доступных в сети устройств, способных ответить на запрос WS-Discovery: узлов НЕЙРОСС и ONVIF-медиаисточников. Необходимым условием отправки запроса является включенный режим мультивещания (multicast /мультикаст). Дополнительная информация приведена в разделе Что такое Сеть НЕЙРОСС, узел НЕЙРОСС?. Обнаружение узлов осуществляется в пределах домена. Проверить настройки мультикаст и доменов можно в разделе Сетевые параметры. Подробная информация о доменах приведена в разделе [Что такое домен и почему на них надо делить систему? Сколько должно быть доменов? Сколько узлов в домене?].

В случае отсутствия мультикаст необходимо добавить узлы вручную.

ONVIF-медиаисточники (IP-камеры, кодеры) не вычитываются из сети автоматически и всегда добавляются вручную, так как не принадлежат доменам НЕЙРОСС. Это сделано для удобства распределения камер по нескольким видеорегистраторам. Инструкция приведена в разделе [ Добавление ONVIF IP-камер, кодеров].

## При наличии мультикаст

При наличии мультикаст (multicast) и при условии принадлежности одному домену, узлы НЕЙРОСС добавляются автоматически. Проверить, включен ли на узле мультикаст, можно в разделе [Сетевые параметры]. Проверить наличие простого сетевого соединения вы можете, воспользовавшись утилитами ping, traceroute прямо из веб-интерфейса [Проверка качества соединения (ping, traceroute)].

Для добавления узлов НЕЙРОСС с устаревшими версиями, не поддерживающими автоматическое обнаружение, используйте команду **Обнаружить узлы**.

1. В разделе **Сеть** нажмите на кнопку **Обнаружить узлы**. В сеть будет отправлен широковещательный запрос WS-Discovery.

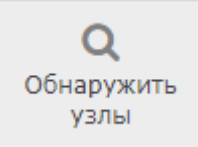

2. В течение минуты будет производиться поиск узлов. Все найденный узлы НЕЙРОСС будут добавлены в список узлов.

## При отсутствии мультикаст

Добавление узлов в ручном режиме предназначено для сетевого «связывания» узлов в условиях отсутствия мультикаст. 1. В разделе Сеть нажмите на кнопку Добавить узел.

+ Добавить узел

2. В отобразившемся окне выберите Добавить узел НЕЙРОСС.

| Добавление узла       | Закрыть |
|-----------------------|---------|
| Добавить узел НЕЙРОСС | >       |
| Добавить камеру Onvif | >       |
|                       |         |
| Отмена                |         |

3. Укажите ip-адрес и учётные данные для доступа к узлу НЕЙРОСС (root /мастер-пароль или данные «облачной» учётной записи на устройстве). Нажмите на кнопку **Далее**.

| Закрыть |
|---------|
|         |
|         |
|         |
|         |
|         |
|         |
|         |
|         |
| hn      |
|         |

а. В следующем окне нажмите на кнопку **Добавить**. Параметр **Связать в** обе стороны должен быть установлен в положение **Да**.

| Добавление узла                                                                                                    | Закрыть |
|----------------------------------------------------------------------------------------------------|---------|
| Вы хотите добавить узел НЕЙРОСС.<br>Адрес: 10.1.29.27<br>Модель: Платформа НЕЙРОСС<br>Версия: 19.3.410.2468<br>Связать в обе стороны: Да |         |
| Назад Добавить                                                                                                    | )       |

Если узел был успешно добавлен, а затем исчез из списка устройств, перейдите в веб-интерфейс по ip-адресу добавляемого узла и проверьте настройки доменов в разделе Сетевые параметры.